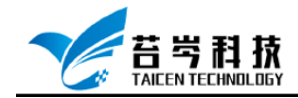

# Custom Devices 软件部署与配置

操作手册

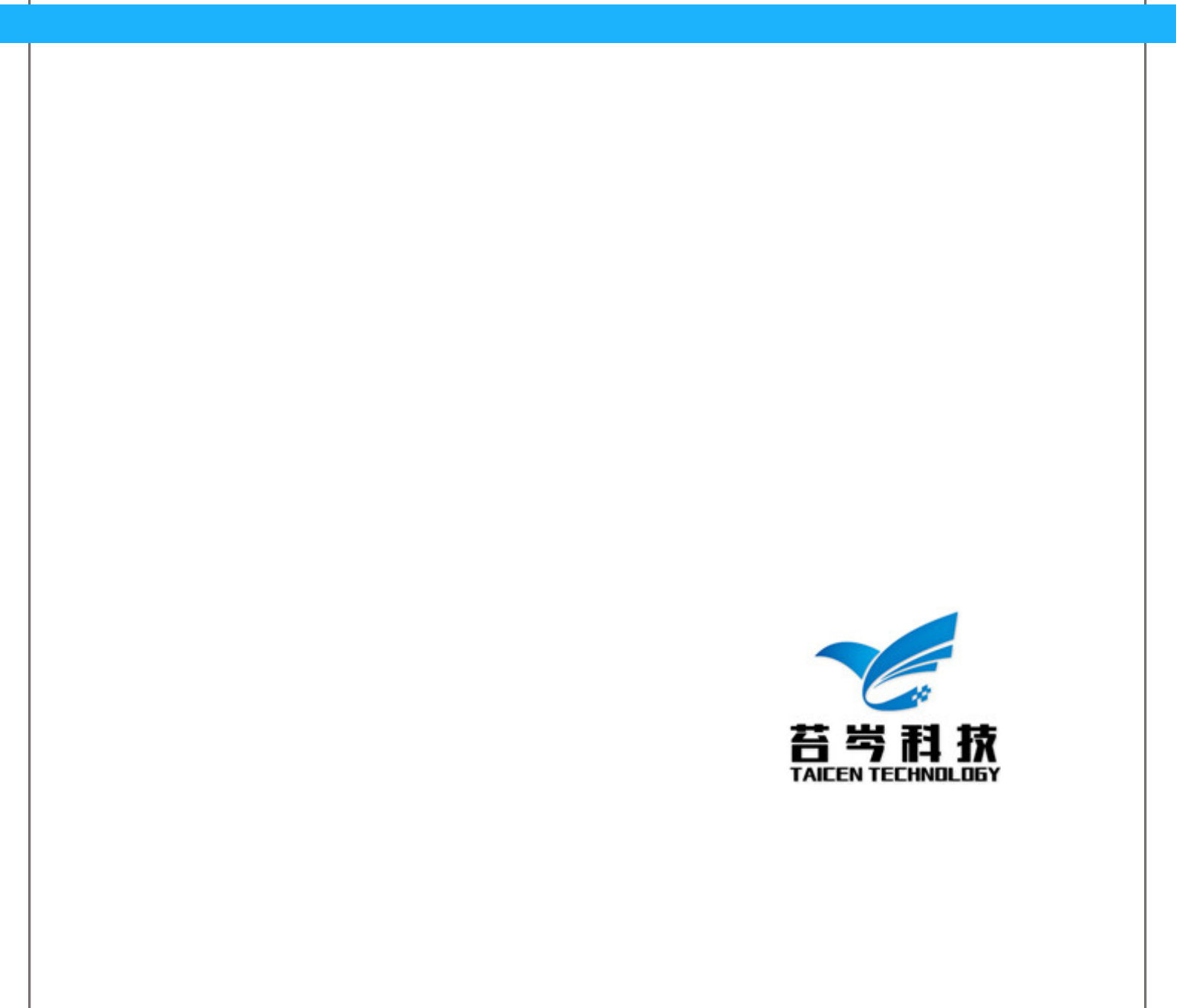

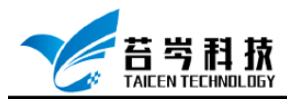

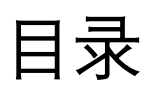

| PXIe 机箱平台配置步骤       | 3 |
|---------------------|---|
| 本地网络配置              |   |
| NI-Veristand 配置与操作  |   |
| CompactRIO 平台配置步骤   | 5 |
| CompactRIO 设备的添加与配置 | 5 |
| 本地网络与 Veristand 配置  |   |

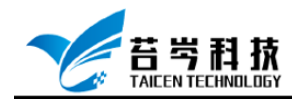

## PXIe 机箱平台配置步骤

### 本地网络配置

- 1. 连接设备所需的连接线(网线、USB 连接线等)
- 2. 打开网络连接,修改 IPV4, IP 改为 192.168.1.254
- 3. 打开 NI MAX 软件, 点击远程系统, 查看设备连接状态,修改网络设置中 IP 改为 192.168.1.254, 刷新设备状态, 直至状态为已连接-正在运行

## NI-Veristand 配置与操作

1. 打开 NI-Veristand, 修改操作系统为 PharLap, IP 地址修改与设备 IP 地址一致(可 查看 NI MAX 中 PXIe 设备 IP 地址)

| 4 🛐 System Explorer - LCXI-2408.nivssdf*     | - 🗆 X                                                                                    |
|----------------------------------------------|------------------------------------------------------------------------------------------|
| File Edit Tools Help                         |                                                                                          |
| 🌆 🗃 🖬 🕺 X 🖻 🗅 X 🛛 🛤 🖬 🛕                      | K Hardware Discovery Wizard                                                              |
| 🗆 📦 LCXI-2408                                | Target Specification                                                                     |
| e 🖃 🎲 largets                                | Name Operating System IP Address                                                         |
| 🗉 📟 Hardware                                 | Controller PharLap V 169.254.2.64                                                        |
| <ul> <li>Simulation Models</li> </ul>        | Target Credentials                                                                       |
| 😽 User Channels                              | Username Password                                                                        |
| √x Calculated Channels<br>₩₩ Stimulus        |                                                                                          |
| 2 Alarms                                     | Processor Assignments                                                                    |
| Trocedures                                   | Primary Control Loop mod@rocessor Data Processing Loop mod@rocessor                      |
| System Channels                              | Automatic -2 - 2                                                                         |
| A Aliases                                    | Target Decimations                                                                       |
| System Mappings                              | Data Processing Loop                                                                     |
| uta Sharing Network<br>System Initialization |                                                                                          |
|                                              | Other Settings                                                                           |
|                                              | Maximum streamed channels<br>512 ₽ Parallel ✓ Filter DAQ Errors ☐ Filter Watchdog Errors |
|                                              | FPGA / Scan interface mode DAQ DIO Rate Warmup Time                                      |
|                                              | Use current V 100 Hz 2 sec                                                               |
|                                              | Timing Source Settings                                                                   |
|                                              | Primary Control Loop timing source                                                       |
|                                              | Automatic Timing                                                                         |
|                                              | Target Rate Timing Source Timeout                                                        |
|                                              | 100 Hz 120 sec                                                                           |
|                                              |                                                                                          |
|                                              |                                                                                          |
|                                              |                                                                                          |
|                                              |                                                                                          |

2. 将生成的文件导入 Veristand

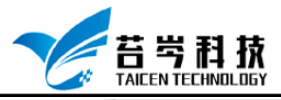

### 0574-88271326

www.taicen.cn

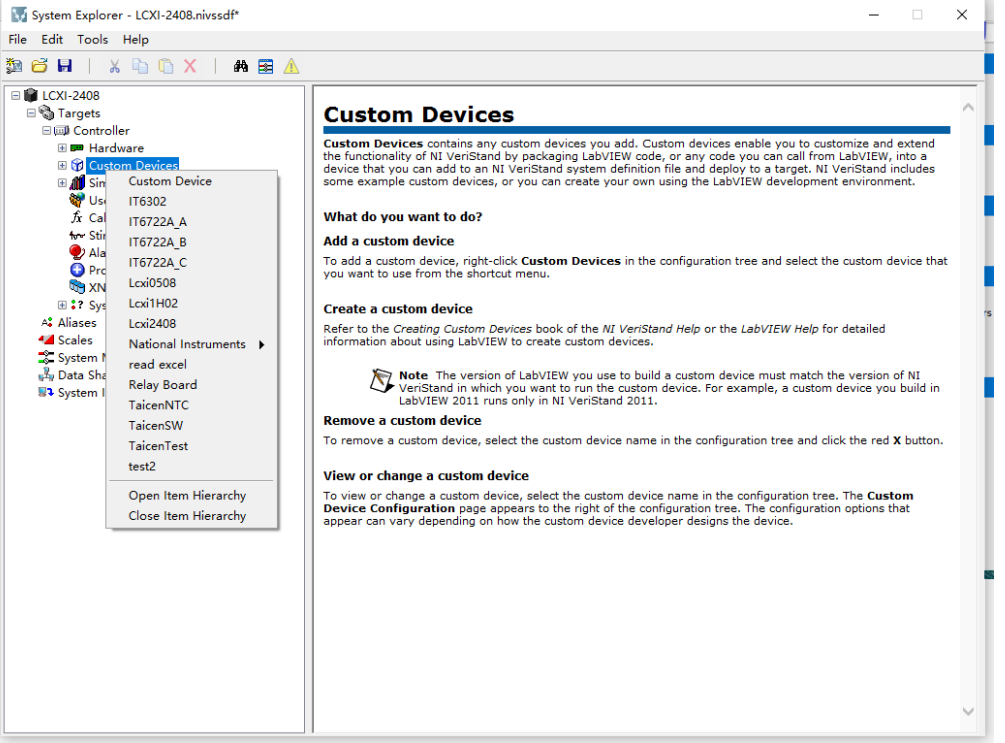

#### 4. 设计好 UI 界面, 点击运行按钮

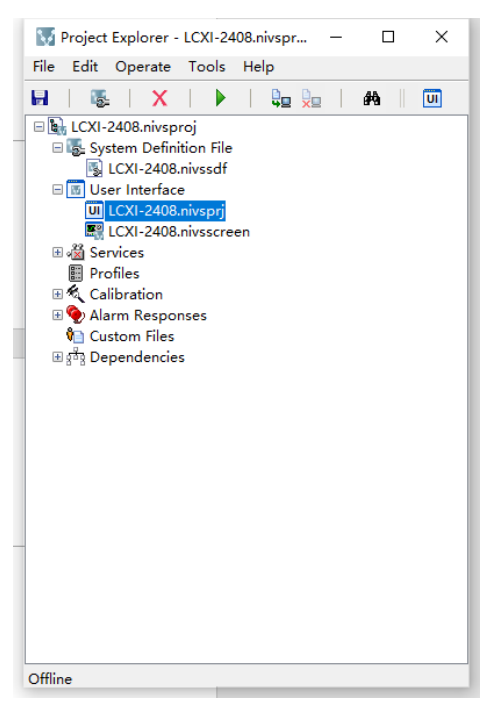

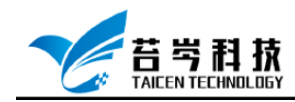

## CompactRIO 平台配置步骤

### CompactRIO 设备的添加与配置

我们需要先将 CompactRIO 设备添加至我们所编写的第三方 Custom Devices 软件代码中, 并修改 CompactRIO 部署所需的配置信息

1. 打开所创建的 Custom Device,右键点击项目-新建-终端和设备-新建终端和设备, 选择设备型号

| Constant Constant Device Project. Ivproj* - 项目別 ー ロ X      |
|------------------------------------------------------------|
| 文件(F) 鶏類(E) 宣音(V) 坝目(P) 操作(O) 工具(I) 圏口(W) 報助(H)            |
| <u>  *1 ⊖ ∯</u>   X +1 0 X    S ¤ +   ⊞ + * A    S ≫ &   ↓ |
| 项文件                                                        |
| 项目项                                                        |
| 😑 🐱 项目:Lcxi2408 Custom Device Project.lvproj               |
|                                                            |
| Custom Device API.IVIID                                    |
| 🗄 🔂 Lcxi2408 Custom Device.lvlib                           |
| 中 習 依赖关系                                                   |
|                                                            |
| 在Lcxi2408 Custom Device Project.lvproj上添加终端和设备 X           |
| 终端和设备                                                      |
| ○現有終端或设备                                                   |
| ◎ 搜索现有终端或设备                                                |
| ○ 按IP地址指定终端或设备                                             |
| 新建终端或设备                                                    |
| 终端和设备举刑                                                    |
| E cRIO-9037                                                |
| - 🔝 cRIO-9038                                              |
| CRIO-9039                                                  |
| CRIO-9039 (Sync)                                           |
| CRIO-9040                                                  |
|                                                            |
|                                                            |
| E cRIO-9045                                                |
| 一回 cRIO-9046<br>- 同O-9047                                  |
| CRIO-9047                                                  |
| - (El CRIO-9049                                            |
| - 🔣 cRIO-9063                                              |
| < > > >                                                    |
|                                                            |
| M 加加 利加 利加 利加                                              |
|                                                            |
|                                                            |
|                                                            |
|                                                            |
|                                                            |
|                                                            |
|                                                            |
|                                                            |
|                                                            |
|                                                            |

2. 查看添加的设备,点击设备右键-添加-文件,在 Linux RT Target 下添加 RT DriverVI.vi

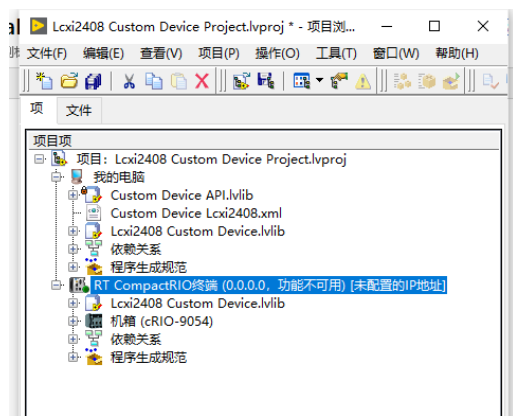

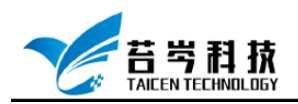

3. 点击程序生成规范-新建-源代码发布,将其命名为 Engine,本地目标目录改为本地 文件生成目录,配置信息如图,

目标目标目录:

/Linux\_32\_ARM /引擎LinuxARM.IIb

/ Linux\_x64 / Engine Linux64.llb

|                                                                                          | ×                                                                                                    |
|------------------------------------------------------------------------------------------|----------------------------------------------------------------------------------------------------|
| 信息                                                                                       |                                                                                                    |
| 程序生成规范名称                                                                                 |                                                                                                    |
| Engine                                                                                   |                                                                                                    |
| 本地目标目录                                                                                   |                                                                                                    |
| C:\Users\Public\Documents\National Instruments\NI VeriStand 2018\Custom Devices\Lcxi2408 |                                                                                                    |
| 终端目标目录                                                                                   |                                                                                                    |
| Linux_x64\Lcxi2408 - Engine.llb                                                          |                                                                                                    |
| 程序生成规范说明                                                                                 |                                                                                                    |
|                                                                                          | ^                                                                                                    |
|                                                                                          |                                                                                                    |
|                                                                                          | ~                                                                                                    |
|                                                                                          |                                                                                                    |
|                                                                                          |                                                                                                    |
|                                                                                          |                                                                                                    |
|                                                                                          |                                                                                                    |
|                                                                                          |                                                                                                    |
| 生成 确定 取消 幕                                                                               | 帮助                                                                                                    |
|                                                                                          | 位目<br>目野生成规范名称<br>Engine<br>本地目标日录<br>C-Users/Public/Documents/National Instruments/NI VeriStand 2018/Custom Devices/Lcxi2408<br>经续目标目录<br>Unux_x64/Lcxi2408 - Engine.IIb<br>程序生成规范说明<br>生成 |

在"源文件"类别中将 RT Driver VI.vi 添加到"始终包含"

| 5                                                       |                                                                                                    | 源文件      |                                                                                              |     |
|---------------------------------------------------------|----------------------------------------------------------------------------------------------------|----------|----------------------------------------------------------------------------------------------|-----|
| 要<br>反<br>标<br>反<br>件设量<br>规则排除项<br>本值思<br>成统///提作<br>成 | 夏日文件<br>日日 RT CompactNO修飾 (0.0.0.0, 初級不可)<br>したi2408 Custom DeviceJvlib<br>CommotaBcs.vi<br>GetParaBcs.vi<br>にたi2408 (DL lookup.vi<br>したi2408 (Inibilization Vl.vi<br>したi2408 Inibilization Vl.vi<br>したi2408 NT Driver Vl.vi<br>したi2408 NT Driver Vl.vi | <b>1</b> | 始後を起活<br>、 GetParaBcs.vi<br>、 GetParaBcs.vi<br>、 Loci2408 RT Driver VI.vi<br>、 SetParaBcs.vi | _ ^ |
|                                                         | "∰ Servarados,n                                                                                                    |          | 始终不包括                                                                                        | _^  |
|                                                         |                                                                                                    | <b>+</b> |                                                                                              |     |

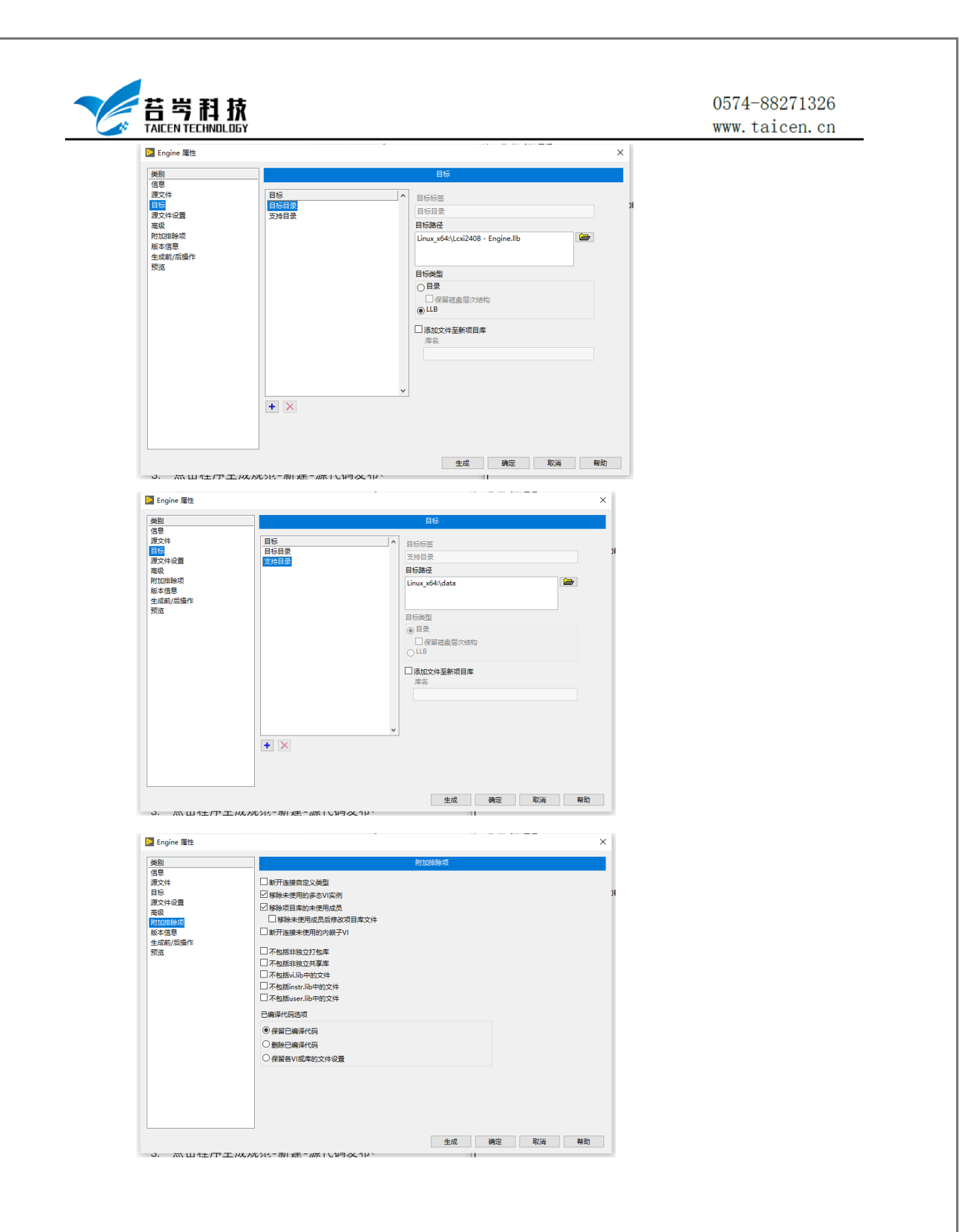

| 名岑杜拉                                                                                                    | Ŕ                                                                                                    |                                                                                                    |                                                                                                    |                                                                                                    |                                                                                           | 0574-88271326                                            |
|----------------------------------------------------------------------------------------------------|----------------------------------------------------------------------------------------------------|----------------------------------------------------------------------------------------------------|----------------------------------------------------------------------------------------------------|----------------------------------------------------------------------------------------------------|-------------------------------------------------------------------------------------------|----------------------------------------------------------|
| TAICEN TECHNOLO                                                                                                    | GY                                                                                                    |                                                                                                    |                                                                                                    |                                                                                                    |                                                                                           | www.taicen.cn                                            |
| 选择 XML 文                                                                                                    | 件打开.                                                                                                    |                                                                                                    |                                                                                                    |                                                                                                    |                                                                                           |                                                          |
|                                                                                                    | -                                                                                                    |                                                                                                    |                                                                                                    |                                                                                                    |                                                                                           |                                                          |
| ○     ○     ○     □     ○     □     □     □     □     □     □     □     □     □     □     □     □     □     □     □     □     □     □     □     □     □     □     □     □     □     □     □     □     □     □     □     □     □     □     □     □     □     □     □     □     □     □     □     □     □     □     □     □     □     □     □     □     □     □     □     □     □     □     □     □     □     □     □     □     □     □     □     □     □     □     □     □     □     □     □     □     □     □     □     □     □     □     □     □     □     □     □     □     □     □     □     □     □     □     □     □     □     □     □     □     □     □     □     □     □     □     □     □     □     □     □     □     □     □     □     □     □     □     □     □     □     □     □     □     □     □     □     □     □     □     □<                                                                                                    | 5<br>百濟                                                                                                    |                                                                                                    |                                                                                                    |                                                                                                    |                                                                                           |                                                          |
| $\leftarrow \rightarrow \cdot \uparrow \downarrow \cdot \downarrow$                                                                                                    | <br>出电脑 > Windows (C:) > temp > Lcxi2408 >                                                                                                    |                                                                                                    |                                                                                                    | ~                                                                                                  | Ö                                                                                         |                                                          |
|                                                                                                    | 名称 ^                                                                                                    | 修改日期                                                                                                    | 後型                                                                                                    | 大小                                                                                                 |                                                                                           |                                                          |
| 🖈 快速访问                                                                                                    | Lib.                                                                                                    | 2020/1/7 18:04                                                                                                    | 文件本                                                                                                    |                                                                                                    |                                                                                           |                                                          |
| 📃 桌面 🛛 🖈                                                                                                    | Custom Device Loxi2408                                                                                                    | 2019/11/27 9:53                                                                                                    | XML 文档                                                                                                   | 3 KB                                                                                               |                                                                                           |                                                          |
| 🔶 下戴 🛷                                                                                                    | Lcxi2408 Custom Device Project.aliases                                                                                                    | 2020/3/1 14:22                                                                                                    | ALIASES 文件                                                                                               | 1 KB                                                                                               |                                                                                           |                                                          |
| 🔮 文档 🛛 🖈                                                                                                    | Lcxi2408 Custom Device Project.lvlps                                                                                                    | 2020/1/7 18:08                                                                                                    | LVLPS 文件                                                                                                 | 2 KB                                                                                               |                                                                                           |                                                          |
| No. 10 10 10 10 10 10 10 10 10 10 10 10 10                                                                                                    | Lcxi2408 Custom Device Project                                                                                                    | 美型: ALIASES 文件<br>  土小: 210 支节                                                                                                    | LabVIEW Project                                                                                          | 23 KB                                                                                              |                                                                                           |                                                          |
| Lcxi2408                                                                                                    | 🕞 Lcxi2408 Custom Device                                                                                                    | 修改日期: 2020/3/1 14:22                                                                                                    | 2 LabVIEW Library                                                                                        | 2 KB                                                                                               |                                                                                           |                                                          |
| Lib                                                                                                    | Lcxi2408 GUID Lookup                                                                                                    | 2019/11/16 14:29                                                                                                    | LabVIEW Instru                                                                                           | 5 KB                                                                                               |                                                                                           |                                                          |
| svw                                                                                                    | Lcxi2408 Initialization VI                                                                                                    | 2020/1/7 18:04                                                                                                    | LabVIEW Instru                                                                                           | 21 KB                                                                                              |                                                                                           |                                                          |
| ZLGCAN_labview                                                                                                    | Lcxi2408 Main Page                                                                                                    | 2019/12/5 13:46                                                                                                    | LabVIEW Instru                                                                                           | 45 KB                                                                                              |                                                                                           |                                                          |
|                                                                                                    | TAICEN2408 KT Driver VI                                                                                                    | 2020/1/8 12:11                                                                                                    | LADVIEW Instru                                                                                           | 52 KB                                                                                              |                                                                                           |                                                          |
| ● <sup>3 3D 7M</sup><br>修改配置 XN                                                                                                    | /L 文件配置信息,将                                                                                                    | 好设备的系统                                                                                                    | 统版本与                                                                                                    | Custom                                                                                             | Devices                                                                                   | 生成路径添加                                                   |
| ● <sup>3 3D 对象</sup><br>修改配置 XN<br>至配置文件 <sup>r</sup>                                                                                                    | /L 文件配置信息,将<br>中                                                                                                    | 好设备的系约                                                                                                    | 充版本与                                                                                                    | Custom                                                                                             | Devices                                                                                   | 生成路径添加                                                   |
| ● 30 対象<br>修改配置 XN<br>至配置文件「<br><customdevicevi><br/><sou< td=""><td>AL 文件配置信息,将<br/>中<br/>urceDistribution&gt;</td><td>好设备的系约</td><td>充版本与</td><td>Custom</td><td>Devices</td><td>生成路径添加</td></sou<></customdevicevi>                                                                                                    | AL 文件配置信息,将<br>中<br>urceDistribution>                                                                                                    | 好设备的系约                                                                                                    | 充版本与                                                                                                    | Custom                                                                                             | Devices                                                                                   | 生成路径添加                                                   |
| ● <sup>30</sup> 370<br>修改配置 XN<br>至配置文件「<br><sup><customdevicevi< sup=""><br/>«sou</customdevicevi<></sup>                                                                                                    | AL 文件配置信息,将<br>中<br>vrceDistribution><br><source/>                                                                                                    | 好设备的系统                                                                                                    | 充版本与<br>arrat                                                                                            | Custom                                                                                             | Devices                                                                                   | 生成路径添加                                                   |
| ● <sup>30 对#</sup><br>修改配置 XN<br>至配置文件「<br><sup><customdevicevi></customdevicevi></sup><br><sou< td=""><td>AL 文件配置信息,将<br/>中<br/>«Source»<br/>«Source»<br/>«Source»</td><td>好设备的系约</td><td>充版本与</td><td>Custom</td><td>Devices</td><td>生成路径添加</td></sou<>                                                                                                    | AL 文件配置信息,将<br>中<br>«Source»<br>«Source»<br>«Source»                                                                                                    | 好设备的系约                                                                                                    | 充版本与                                                                                                    | Custom                                                                                             | Devices                                                                                   | 生成路径添加                                                   |
| ● <sup>30 39#</sup><br>修改配置 XN<br>至配置文件「<br><sup><customdevicevi></customdevicevi></sup><br><sou< td=""><td>AL 文件配置信息,将<br/>中<br/>urceDistribution»<br/>«Source»<br/>«Source»<br/>«Source»<br/>«Type» To Comm</td><td>好设备的系约<br/>Windowsnon Doc Dir</td><td>充版本与<br/>arget&gt;</td><td>Custom</td><td>Devices</td><td>生成路径添加</td></sou<>                                                                                                    | AL 文件配置信息,将<br>中<br>urceDistribution»<br>«Source»<br>«Source»<br>«Source»<br>«Type» To Comm                                                                                                    | 好设备的系约<br>Windowsnon Doc Dir                                                                                                    | 充版本与<br>arget>                                                                                           | Custom                                                                                             | Devices                                                                                   | 生成路径添加                                                   |
| ● <sup>30 39#</sup><br>修改配置 XM<br>至配置文件「<br><sup><customdevicevi></customdevicevi></sup><br><sou< td=""><td>AL 文件配置信息,将<br/>中<br/>urceDistribution&gt;<br/><source/><br/><source/><br/><source/><br/><source/><br/><source/><br/><type>To Comm<br/><path>Custom to<br/><path>Custom to</path></path></type></td><td>子设备的系线<br/>Windowsnon Doc Dirs/Type&gt;<br/>Devices\Lcxi2408\Lcxi240</td><td>充版本与<br/><sup>arget&gt;</sup><br/>28 Engine.IIb\Lcxi24</td><td>Custom</td><td>Devices</td><td>生成路径添加</td></sou<>                                                                                                    | AL 文件配置信息,将<br>中<br>urceDistribution><br><source/><br><source/><br><source/><br><source/><br><source/><br><type>To Comm<br/><path>Custom to<br/><path>Custom to</path></path></type>                                                                                                    | 子设备的系线<br>Windowsnon Doc Dirs/Type><br>Devices\Lcxi2408\Lcxi240                                                                                                    | 充版本与<br><sup>arget&gt;</sup><br>28 Engine.IIb\Lcxi24                                                     | Custom                                                                                             | Devices                                                                                   | 生成路径添加                                                   |
| <sup>● 30 39#</sup><br>修改配置 XN<br>至配置文件「<br><sup><customdevicevi></customdevicevi></sup> <sou< td=""><td>AL 文件配置信息,将<br/>中<br/>«Source»<br/>«Source»<br/>«Source»<br/>«Source»<br/>«Ypoe-To Comm<br/>«Path-Scustom Te<br/>«SealTimeSystemDertination</td><td>Windows weires/Lacki2408/Lacki240 uns-chul-rtt/weifstand/G</td><td>充版本与<br/>arget&gt;<br/>28 Engine.llb\Lcxi2/<br/>ustom Devices\I cd</td><td>Custom</td><td>C/Path&gt;</td><td>生成路径添加<br/>Driver VLvis/RealTimeSystemDestin</td></sou<>                                                                                                    | AL 文件配置信息,将<br>中<br>«Source»<br>«Source»<br>«Source»<br>«Source»<br>«Ypoe-To Comm<br>«Path-Scustom Te<br>«SealTimeSystemDertination                                                                                                    | Windows weires/Lacki2408/Lacki240 uns-chul-rtt/weifstand/G                                                                                                    | 充版本与<br>arget><br>28 Engine.llb\Lcxi2/<br>ustom Devices\I cd                                             | Custom                                                                                             | C/Path>                                                                                   | 生成路径添加<br>Driver VLvis/RealTimeSystemDestin              |
| ■ <sup>● ● 39 新新</sup><br>修改配置 XN<br>至配置文件「<br><sup><customdevicevi></customdevicevi></sup><br><sou< td=""><td>AL文件配置信息,将<br/>中<br/>urceDistribution»<br/><source/><br/><source/><br/><type>To Comm<br/><type>To Comm<br/><type>To Comm<br/><source/><br/><source/></type></type></type></td><td>子设备的系线<br/>Windowsnon Doc Dir<br/>perices\Losi2408\Losi24<br/>m&gt;c\ni-rt\VeriStand\Co</td><td>充版本与<br/>arget&gt;<br/>28 Engine.Ilb\Lcxi2v<br/>ustom Devices\Lcxi</td><td>Custom<br/>408 RT Driver VI.vi-<br/>12408\Lcxi2408 Eng</td><td>CPath&gt;<br/>ine.IIb\Lcxi2408 RT</td><td>生成路径添加<br/>Driver VL.vi</td></sou<>                                                                                                    | AL文件配置信息,将<br>中<br>urceDistribution»<br><source/><br><source/><br><type>To Comm<br/><type>To Comm<br/><type>To Comm<br/><source/><br/><source/></type></type></type>                                                                                                    | 子设备的系线<br>Windowsnon Doc Dir<br>perices\Losi2408\Losi24<br>m>c\ni-rt\VeriStand\Co                                                                                                    | 充版本与<br>arget><br>28 Engine.Ilb\Lcxi2v<br>ustom Devices\Lcxi                                             | Custom<br>408 RT Driver VI.vi-<br>12408\Lcxi2408 Eng                                               | CPath><br>ine.IIb\Lcxi2408 RT                                                             | 生成路径添加<br>Driver VL.vi                                   |
| ◎ <sup>30 39#</sup><br>修改配置 XM<br>至配置文件「<br><customdevicevi><br/><sou< td=""><td>AL 文件配置信息,将<br/>中<br/>urceDistribution&gt;<br/><source/><br/><source/><br/><source/><br/><ypge>To Comm<br/><path>Custom T<br/><source/><br/><source/></path></ypge></td><td>子设备的系统<br/>Windowsnon Doc Dir<br/>Devices\Lcxi2408\Lcxi240<br/>n&gt; c&lt;\nl-rt\VeriStand\Cl</td><td>充版本与<br/>arget&gt;<br/>38 Engine.llb\Lcxi2+<br/>ustom Devices\Lcxi</td><td>Custom<br/>408 RT Driver VI.vi<br/>12408\Lcxi2408 Eng</td><td>Devices</td><td>生成路径添加<br/>Driver VI.vi</td></sou<></customdevicevi>                                                                                                    | AL 文件配置信息,将<br>中<br>urceDistribution><br><source/><br><source/><br><source/><br><ypge>To Comm<br/><path>Custom T<br/><source/><br/><source/></path></ypge>                                                                                                    | 子设备的系统<br>Windowsnon Doc Dir<br>Devices\Lcxi2408\Lcxi240<br>n> c<\nl-rt\VeriStand\Cl                                                                                                    | 充版本与<br>arget><br>38 Engine.llb\Lcxi2+<br>ustom Devices\Lcxi                                             | Custom<br>408 RT Driver VI.vi<br>12408\Lcxi2408 Eng                                                | Devices                                                                                   | 生成路径添加<br>Driver VI.vi                                   |
| ● <sup>● 30 39#</sup><br>修改配置 XN<br>至配置文件 <sup>[</sup><br>< <sup>CUstomDeviceVI&gt;</sup> <sou< td=""><td>AL 文件配置信息,将<br/>中<br/>urceDistribution&gt;<br/><source/><br/><source/><br/><source/><br/><realtimesystemdestinatic<br><br/><source/><br/><source/></realtimesystemdestinatic<br></td><td>H设备的系线<br/>Windowsnon Doc Dir,/Type&gt;<br/>Devices\Lcxi240@\Lcxi240<br/>In&gt;c:\ni-rt\VeriStand\Ci</td><td>充版本与<br/>arget&gt;<br/>38 Engine.llb\Lcxi2<br/>ustom Devices\Lcxi</td><td>Custom<br/>408 RT Driver VI.vi-<br/>12408\Lcxi2408 Eng</td><td>Devices</td><td>生成路径添加<br/>Driver VI.vi</td></sou<>                                                                                                    | AL 文件配置信息,将<br>中<br>urceDistribution><br><source/><br><source/><br><source/><br><realtimesystemdestinatic<br><br/><source/><br/><source/></realtimesystemdestinatic<br>                                                                                                    | H设备的系线<br>Windowsnon Doc Dir,/Type><br>Devices\Lcxi240@\Lcxi240<br>In>c:\ni-rt\VeriStand\Ci                                                                                                    | 充版本与<br>arget><br>38 Engine.llb\Lcxi2<br>ustom Devices\Lcxi                                              | Custom<br>408 RT Driver VI.vi-<br>12408\Lcxi2408 Eng                                               | Devices                                                                                   | 生成路径添加<br>Driver VI.vi                                   |
| ● <sup>30 对#</sup><br>修改配置 XN<br>至配置文件「<br><sup><customdevicevi></customdevicevi></sup><br><sou< td=""><td>AL文件配置信息,将<br/>中<br/>urceDistribution»<br/>«Source»<br/>«Source»<br/>«Source»<br/>«RealTimeSystemDestinatio<br/>«/Source»<br/>«Source»<br/>«Source»<br/>«Source»<br/>«Source»<br/>«Source»<br/>«Source»<br/>«Source»<br/>«Source»<br/>«Source»</td><td>好设备的系线<br/>Windowsnon Doc Dir<br/>pericesLcsi2408Lcsi244<br/>m&gt; c\ni-rt\VeriStand\Cu<br/>E4-/SupportedTarget&gt;</td><td>充版本与<br/>arget&gt;<br/>28 Engine.IIb\Lcxi2<br/>ustom Devices\Lcxi</td><td>Custom<br/>408 RT Driver VI.vi-<br/>12408\Lcxi2408 Enç</td><td>Devices<br/>«/Path»<br/>ine.IIb\Lcxi2408 RT</td><td>生成路径添加<br/>Driver VL.vi</td></sou<>                                                                                                    | AL文件配置信息,将<br>中<br>urceDistribution»<br>«Source»<br>«Source»<br>«Source»<br>«RealTimeSystemDestinatio<br>«/Source»<br>«Source»<br>«Source»<br>«Source»<br>«Source»<br>«Source»<br>«Source»<br>«Source»<br>«Source»<br>«Source»                                                                                                    | 好设备的系线<br>Windowsnon Doc Dir<br>pericesLcsi2408Lcsi244<br>m> c\ni-rt\VeriStand\Cu<br>E4-/SupportedTarget>                                                                                                    | 充版本与<br>arget><br>28 Engine.IIb\Lcxi2<br>ustom Devices\Lcxi                                              | Custom<br>408 RT Driver VI.vi-<br>12408\Lcxi2408 Enç                                               | Devices<br>«/Path»<br>ine.IIb\Lcxi2408 RT                                                 | 生成路径添加<br>Driver VL.vi                                   |
| <sup>● 30 对#</sup><br>修改配置 XN<br>至配置文件「<br><sup><customdevicevi}< sup=""><br/><sou< td=""><td>AL文件配置信息,将<br/>中<br/>vrceDistributions<br/>«Source»<br/>«Source»<br/>«Source»<br/>«Source»<br/>«Alth-Custom E<br/>«Source»<br/>«Source»<br/>«Source»<br/>«Source»<br/>«Source»<br/>«Sources<br/>«Sources<br/>«Supposter angets Linux x<br/>«Source»<br/>«Sources<br/>«Sources<br/>«Supposter angets Linux x<br/>«Source»<br/>«Sources</td><td>Windows weives\tcsi2408\tcsi240 csi2408\tcsi2408 tcsi2408 tcsi2408</td><td>充版本与<br/>arget&gt;<br/>28 Engine.llb\Lcxi2<br/>ustom Devices\Lcxi</td><td>Custom<br/>408 RT Driver VI.vi<br/>i2408\Lcxi2408 Eng<br/>inc.Ilb\Lcxi2408 RT</td><td>Devices<br/>«/Path»<br/>ine.llb\Lcxi2408 RT</td><td>生成路径添加<br/>Driver VI.vi</td></sou<></customdevicevi}<></sup>                                                                                                    | AL文件配置信息,将<br>中<br>vrceDistributions<br>«Source»<br>«Source»<br>«Source»<br>«Source»<br>«Alth-Custom E<br>«Source»<br>«Source»<br>«Source»<br>«Source»<br>«Source»<br>«Sources<br>«Sources<br>«Supposter angets Linux x<br>«Source»<br>«Sources<br>«Sources<br>«Supposter angets Linux x<br>«Source»<br>«Sources                                                                                                    | Windows weives\tcsi2408\tcsi240 csi2408\tcsi2408 tcsi2408 | 充版本与<br>arget><br>28 Engine.llb\Lcxi2<br>ustom Devices\Lcxi                                              | Custom<br>408 RT Driver VI.vi<br>i2408\Lcxi2408 Eng<br>inc.Ilb\Lcxi2408 RT                         | Devices<br>«/Path»<br>ine.llb\Lcxi2408 RT                                                 | 生成路径添加<br>Driver VI.vi                                   |
| ● <sup>● 30 对#</sup><br>修改配置 XN<br>至配置文件 <sup>F</sup><br><sup><customdevicevi></customdevicevi></sup> <sor< td=""><td>AL 文件配置信息,将<br/>中<br/>urceDistribution&gt;<br/><source/><br/><source/><br/><source/><br/><type>To Comm<br/><source/><br/><realtimesystemdestinatic<br><source/><br/><source/><br/><source/></realtimesystemdestinatic<br></type></td><td>H设备的系线<br/>Windowsnon Doc Dir<br/>Perices\Losi2408\Losi240<br/>m&gt; c<h-rt\veristand\ci<br>64=/SupportedTargel=<br/>hon Doc Dir=/Type=<br/>perices\Losi2408\Losi2</h-rt\veristand\ci<br></td><td>充版本与<br/>arget&gt;<br/>28 Engine.llb\Lcxi2+<br/>ustom Devices\Lcxi</td><td>Custom<br/>408 RT Driver VI.vi<br/>12408\Lcxi2408 Eng</td><td>Devices<br/>«/Path&gt;<br/>ine.llb\Lcxi2408 RT</td><td>生成路径添加<br/>Driver VLvi</td></sor<>                                                                                                    | AL 文件配置信息,将<br>中<br>urceDistribution><br><source/><br><source/><br><source/><br><type>To Comm<br/><source/><br/><realtimesystemdestinatic<br><source/><br/><source/><br/><source/></realtimesystemdestinatic<br></type>                                                                                                    | H设备的系线<br>Windowsnon Doc Dir<br>Perices\Losi2408\Losi240<br>m> c <h-rt\veristand\ci<br>64=/SupportedTargel=<br/>hon Doc Dir=/Type=<br/>perices\Losi2408\Losi2</h-rt\veristand\ci<br>                                                                                                    | 充版本与<br>arget><br>28 Engine.llb\Lcxi2+<br>ustom Devices\Lcxi                                             | Custom<br>408 RT Driver VI.vi<br>12408\Lcxi2408 Eng                                                | Devices<br>«/Path><br>ine.llb\Lcxi2408 RT                                                 | 生成路径添加<br>Driver VLvi                                    |
| ● <sup>30 39#</sup><br>修改配置 XN<br>至配置文件『<br><customdevicevi》<br><sou< td=""><td>AL 文件配置信息,将<br/>小<br/>urceDistribution&gt;<br/><source/><br/><source/><br/><source/><br/><vource><br/><source/><br/><source/><br/><sourc< td=""><td>おして、<br/>その一体の<br/>Windows non Doc Dir <br/>pevices\Loi2408\Loi24<br/>にのこう、<br/>Charles<br/>Loi24<br/>Pevices\Loi2408\Linux<br/>m= c&lt;\ni=rt\VeriStand\Co<br/>Pevices\Loi2408\Linux<br/>m= c&lt;\ni=rt\VeriStand\Co</td><td>充版本与<br/>arget&gt;<br/>28 Engine.llb\Lcxi2+<br/>ustom Devices\Lcxi<br/>x64\Lcxi2408 Eng<br/>ustom Devices\Lcxi</td><td>Custom<br/>408 RT Driver VI.vi<br/>22008\Lcxi2408 Eng<br/>ine.llb\Lcxi2408 RT<br/>12408\Lcxi2408 E1</td><td>Devices<br/>«/Path»<br/>ine.IIb\Lcxi2408 RT<br/>Driver VI.vis./Path»</td><td>生成路径添加<br/>Driver VI.viT Driver VI.vi</td></sourc<></vource></td></sou<></customdevicevi》<br>                                                                                                    | AL 文件配置信息,将<br>小<br>urceDistribution><br><source/><br><source/><br><source/><br><vource><br/><source/><br/><source/><br/><sourc< td=""><td>おして、<br/>その一体の<br/>Windows non Doc Dir <br/>pevices\Loi2408\Loi24<br/>にのこう、<br/>Charles<br/>Loi24<br/>Pevices\Loi2408\Linux<br/>m= c&lt;\ni=rt\VeriStand\Co<br/>Pevices\Loi2408\Linux<br/>m= c&lt;\ni=rt\VeriStand\Co</td><td>充版本与<br/>arget&gt;<br/>28 Engine.llb\Lcxi2+<br/>ustom Devices\Lcxi<br/>x64\Lcxi2408 Eng<br/>ustom Devices\Lcxi</td><td>Custom<br/>408 RT Driver VI.vi<br/>22008\Lcxi2408 Eng<br/>ine.llb\Lcxi2408 RT<br/>12408\Lcxi2408 E1</td><td>Devices<br/>«/Path»<br/>ine.IIb\Lcxi2408 RT<br/>Driver VI.vis./Path»</td><td>生成路径添加<br/>Driver VI.viT Driver VI.vi</td></sourc<></vource> | おして、<br>その一体の<br>Windows non Doc Dir<br>pevices\Loi2408\Loi24<br>にのこう、<br>Charles<br>Loi24<br>Pevices\Loi2408\Linux<br>m= c<\ni=rt\VeriStand\Co<br>Pevices\Loi2408\Linux<br>m= c<\ni=rt\VeriStand\Co                                                                                                    | 充版本与<br>arget><br>28 Engine.llb\Lcxi2+<br>ustom Devices\Lcxi<br>x64\Lcxi2408 Eng<br>ustom Devices\Lcxi   | Custom<br>408 RT Driver VI.vi<br>22008\Lcxi2408 Eng<br>ine.llb\Lcxi2408 RT<br>12408\Lcxi2408 E1    | Devices<br>«/Path»<br>ine.IIb\Lcxi2408 RT<br>Driver VI.vis./Path»                         | 生成路径添加<br>Driver VI.viT Driver VI.vi                     |
| ● <sup>30 y#</sup><br>修改配置 XN<br>至配置文件F<br><customdevicevi><br/><sou< td=""><td>AL 文件配置信息,将<br/>中<br/>«source»<br/>«source»<br/>«source»<br/>«source»<br/>«source»<br/>«source»<br/>«source»<br/>«source»<br/>«sealTimeSystemDestinatic<br/>«source»<br/>«source»</td><td>Windows  Pevicesになば240%してお240 in&gt; c:\ni-rt:\veriStand\Ci</td><td>充版本与<br/>arget&gt;<br/>28 Engine.llb\Lcxi24<br/>ustom Devices\Lcxi<br/>xx64\Lcxi2408 = Eng<br/>ustom Devices\Lcx</td><td>Custom<br/>408 RT Driver VI.vi<br/>12408\Lcxi2408 Eng<br/>1me.llb\Lcxi2408 RT<br/>12400\Lcxi2408 FT</td><td>Devices<br/>«/Path»<br/>ine.llb\Lcxi2408 RT<br/>Driver VLvi=/Pathy<br/>agine.llb\Lcxi2408 R</td><td>生成路径添加<br/>Driver VI.vi</td></sou<></customdevicevi>                                                                                                    | AL 文件配置信息,将<br>中<br>«source»<br>«source»<br>«source»<br>«source»<br>«source»<br>«source»<br>«source»<br>«source»<br>«sealTimeSystemDestinatic<br>«source»<br>«source»                                                                                                    | Windows  Pevicesになば240%してお240 in> c:\ni-rt:\veriStand\Ci                                                                                                    | 充版本与<br>arget><br>28 Engine.llb\Lcxi24<br>ustom Devices\Lcxi<br>xx64\Lcxi2408 = Eng<br>ustom Devices\Lcx | Custom<br>408 RT Driver VI.vi<br>12408\Lcxi2408 Eng<br>1me.llb\Lcxi2408 RT<br>12400\Lcxi2408 FT    | Devices<br>«/Path»<br>ine.llb\Lcxi2408 RT<br>Driver VLvi=/Pathy<br>agine.llb\Lcxi2408 R   | 生成路径添加<br>Driver VI.vi                                   |
| ● <sup>30</sup> 功都<br>修改配置 XM<br>至配置文件「<br><customdevicevi><br/><sou<br></sou<br></customdevicevi>                                                                                                    | AL 文件配置信息,将<br>小urceDistribution><br><source/><br><source/><br><source/><br><type>To Comn<br/><type>To Comn<br/><type>To Comn<br/><type>To Comn<br/><type>To Comn<br/><type>To Comn<br/><type>To Comn<br/><type>To Comn<br/><source/><br/><source/></type></type></type></type></type></type></type></type>                                                                                                    | おいての おいて                                                                                                    | 充版本与<br>arget><br>28 Engine.llb\Lcxi2<br>ustom Devices\Lcxi<br>x64\Lcxi2400 - Eng<br>ustom Devices\Lcxi  | Custom<br>408 RT Driver VI.vi-<br>12408\Lcxi2408 Eng<br>1ne.115\Lcxi2408 RT<br>12400\Lcxi2408 _ Er | Devices<br>«/Path»<br>ine.IIb\Lcxi2408 RT<br>Driver VLvi=/Path/<br>igine.IIb\Lcxi2408 R   | 生成路径添加<br>Driver VI.vi                                   |
| ● <sup>30 yp#</sup><br>修改配置 XN<br>至配置文件F<br><customdevicevi><br/><customdevicevi><br/></customdevicevi></customdevicevi>                                                                                                    | AL文件配置信息,将<br>中<br>urceDistribution*<br>«Source»<br>«Source»<br>«Source»<br>«Source»<br>«RealTimeSystemDestinatic<br>«Source»<br>«Source»                                                                                                    | 好设备的系线<br>Windowsnon Doc Dir<br>pevices\Loi2408\Loi24<br>evices\Loi2408\Loi24<br>E4<br>pevices\Loi2408\Linux、<br>n> c\ni-rt\VeriStand\Ci                                                                                                    | 充版本与<br>arget><br>28 Engine.llb\Lcxi2+<br>ustom Devices\Lcxi<br>x64\Lcxi2408 Eng<br>ustom Device\Lcxi    | Custom<br>408 RT Driver VI.vi-<br>22008\Lcxi2408 Eng<br>ine.llb\Lcxi2408 RT<br>12408\Lcxi2408 - Ei | Devices<br>«/Path»<br>ine.ltb\Lcxi2408 RT<br>Driver VI.vi=/Patha<br>agine.ltb\Lcxi2408 R  | 生成路径添加<br>Driver VI.vi                                   |
| ● <sup>30 yy#</sup><br>修改配置 XM<br>至配置文件「<br><customdevicevi><br/><sou<br><br/><br/><br/><br/><br/></sou<br></customdevicevi>                                                                                                    | AL 文件配置信息,将<br>中<br>urceDistribution><br><source/><br><source/><br><source/><br><realtimesystemdestinatic<br><source/><br/><source/><br/><source< td=""><td>H设备的系线<br/>Windowsnon Doc Dirs/Type&gt;<br/>DeviceALCxi240%Lcxi240<br/>m&gt;cchi-rt\VeriStand\Ci<br/>C4-/SupportedTarget&gt;<br/>non Doc Dirs/Type&gt;<br/>Hen/cexted/240%Linux<br/>m&gt;cchi-rt\VeriStand\Ci</td><td>充版本与<br/>arget&gt;<br/>38 Engine.llb\Lcxi24<br/>ustom Devices\Lcxi<br/>ustom Devices\Lcxi</td><td>Custom<br/>408 RT Driver VI.vi-<br/>12408\Lcxi2408 Eng<br/>ine.llb\Lcxi2405 RT<br/>12408\Lcxi2405 - Ei</td><td>Devices<br/>«/Path&gt;<br/>ine.llb\Lcxi2408 RT<br/>Driver VLvi=/Path:<br/>agine.llb\Lcxi2408 R</td><td>生成路径添加<br/>Driver VI.vi</td></source<></realtimesystemdestinatic<br>    | H设备的系线<br>Windowsnon Doc Dirs/Type><br>DeviceALCxi240%Lcxi240<br>m>cchi-rt\VeriStand\Ci<br>C4-/SupportedTarget><br>non Doc Dirs/Type><br>Hen/cexted/240%Linux<br>m>cchi-rt\VeriStand\Ci                                                                                                    | 充版本与<br>arget><br>38 Engine.llb\Lcxi24<br>ustom Devices\Lcxi<br>ustom Devices\Lcxi                       | Custom<br>408 RT Driver VI.vi-<br>12408\Lcxi2408 Eng<br>ine.llb\Lcxi2405 RT<br>12408\Lcxi2405 - Ei | Devices<br>«/Path><br>ine.llb\Lcxi2408 RT<br>Driver VLvi=/Path:<br>agine.llb\Lcxi2408 R   | 生成路径添加<br>Driver VI.vi                                   |
| ● <sup>30</sup> 功都<br>修改配置XK<br>至配置文件「<br><customdevicevi><br/><sou<br><br/><br/><br/><td>AL 文件配置信息,将<br/>中<br/>urceDistribution&gt;</td><td>おけない その と 、 、 、 、 、 、 、 、 、 、 、 、 、 、 、 、 、 、</td><td>充版本与<br/>arget&gt;<br/>28 Engine.llb\Lcxi2<br/>ustom Devices\Lcxi</td><td>Custom<br/>408 RT Driver VI.vi-<br/>i2408\Lcxi2408 Eng<br/>ine IIb\Lcxi2408 RT<br/>12408\Lcxi2408 = Ef</td><td>Devices<br/>«/Path»<br/>ine.IIb\Lcxi2408 RT<br/>Driver VLvi=/Path-<br/>ngine.IIb\Lcxi2405 R</td><td>生成路径添加<br/>Driver VI.vi</td></sou<br></customdevicevi>                                                                                                    | AL 文件配置信息,将<br>中<br>urceDistribution>                                                                                                    | おけない その と 、 、 、 、 、 、 、 、 、 、 、 、 、 、 、 、 、 、                                                                                                    | 充版本与<br>arget><br>28 Engine.llb\Lcxi2<br>ustom Devices\Lcxi                                              | Custom<br>408 RT Driver VI.vi-<br>i2408\Lcxi2408 Eng<br>ine IIb\Lcxi2408 RT<br>12408\Lcxi2408 = Ef | Devices<br>«/Path»<br>ine.IIb\Lcxi2408 RT<br>Driver VLvi=/Path-<br>ngine.IIb\Lcxi2405 R   | 生成路径添加<br>Driver VI.vi                                   |
| ● <sup>30 39#</sup><br>修改配置XN<br>至配置文件F<br><customdevicevi><br/><customdevicevi><br/><sou<br><td>AL 文件配置信息,将<br/>中<br/>vrceDistributions<br/>«Source»<br/>«Source»<br/>«Source»<br/>«Source»<br/>«Alth-Custom to<br/>«Source»<br/>«RealTimeSystemDestinatio<br/>«Source»<br/>«Source»<br/>»<br/>«Source»<br/>«Source»<br/>»<br/>»<br/>»<br/>»<br/>»<br/>»<br/>»<br/>»<br/>»<br/>»<br/>»<br/>»<br/>»</td><td>Windows  Pevices\Lcxi2408\Lcxi240 un&gt; ct\ni-rt\VeriStand\Ct E4  pevices\Lcxi2408\Linx_ ono Doc Dir  pevices\Lcxi2408\Linx_ ono ct\ni-rt\VeriStand\Ct</td><td>充版本与<br/>arget&gt;<br/>28 Engine.llb\Lcxi24<br/>ustom Devices\Lcxi<br/>x64\\cxi2408 — Eng<br/>ustom Devices\Lcxi</td><td>Custom<br/>408 RT Driver VI.vi<br/>22408\Lcxi2408 Eng<br/>ine.llb\Lcxi2408 RT<br/>12400\Lcxi2408 Eng</td><td>Devices<br/>«/Path»<br/>ine.llb\Lcxi2408 RT<br/>Driver VLvi=/Pathy<br/>ngine.llb\Lcxi2408 R</td><td>生成路径添加<br/>Driver VI.viT Driver VI.vi=/RealTimeSystemDest</td></sou<br></customdevicevi></customdevicevi>                                                                                                    | AL 文件配置信息,将<br>中<br>vrceDistributions<br>«Source»<br>«Source»<br>«Source»<br>«Source»<br>«Alth-Custom to<br>«Source»<br>«RealTimeSystemDestinatio<br>«Source»<br>«Source»<br>»<br>«Source»<br>«Source»<br>»<br>»<br>»<br>»<br>»<br>»<br>»<br>»<br>»<br>»<br>»<br>»<br>»                                                                                                    | Windows  Pevices\Lcxi2408\Lcxi240 un> ct\ni-rt\VeriStand\Ct E4  pevices\Lcxi2408\Linx_ ono Doc Dir  pevices\Lcxi2408\Linx_ ono ct\ni-rt\VeriStand\Ct                                                                                                    | 充版本与<br>arget><br>28 Engine.llb\Lcxi24<br>ustom Devices\Lcxi<br>x64\\cxi2408 — Eng<br>ustom Devices\Lcxi | Custom<br>408 RT Driver VI.vi<br>22408\Lcxi2408 Eng<br>ine.llb\Lcxi2408 RT<br>12400\Lcxi2408 Eng   | Devices<br>«/Path»<br>ine.llb\Lcxi2408 RT<br>Driver VLvi=/Pathy<br>ngine.llb\Lcxi2408 R   | 生成路径添加<br>Driver VI.viT Driver VI.vi=/RealTimeSystemDest |
| ● ● <sup>30 39</sup><br>修改配置 XM<br>至配置文件「<br><customdevicevi><br/><customdevicevi><br/><customdevicevi><br/><sou<br><pages<br><pages<br><pages<br><pages<br><name<br><ustocutated@s. ea<br=""><ustocutated@s. ea<br=""><ustocut< td=""><td>AL 文件配置信息,将<br/>小urceDistribution&gt;<br/><source/><br/><source/><br/><source< td=""><td>H设备的系线<br/>Windows non Doc Dir //Type&gt;<br/>Devices\Lexi2408\Lexi240<br/>m&gt; c:\ni-rt\VeriStand\Ci</td><td>充版本与<br/>arget&gt;<br/>38 Engine.llb\Lcxi24<br/>ustom Devices\Lcxi</td><td>Custom<br/>408 RT Driver VI.vi<br/>12408\Lcxi2408 Eng<br/>12408\Lcxi2408 - En</td><td>Devices<br/>«/Path&gt;<br/>ine.llb\Lcxi2408 RT<br/>Driver VI.vi=/Path)<br/>Ingine.llb\Lcxi2408 R</td><td>生成路径添加<br/>Driver VLvi</td></source<></td></ustocut<></ustocutated@s.></ustocutated@s.></name<br></pages<br></pages<br></pages<br></pages<br></sou<br></customdevicevi></customdevicevi></customdevicevi> | AL 文件配置信息,将<br>小urceDistribution><br><source/><br><source/><br><source< td=""><td>H设备的系线<br/>Windows non Doc Dir //Type&gt;<br/>Devices\Lexi2408\Lexi240<br/>m&gt; c:\ni-rt\VeriStand\Ci</td><td>充版本与<br/>arget&gt;<br/>38 Engine.llb\Lcxi24<br/>ustom Devices\Lcxi</td><td>Custom<br/>408 RT Driver VI.vi<br/>12408\Lcxi2408 Eng<br/>12408\Lcxi2408 - En</td><td>Devices<br/>«/Path&gt;<br/>ine.llb\Lcxi2408 RT<br/>Driver VI.vi=/Path)<br/>Ingine.llb\Lcxi2408 R</td><td>生成路径添加<br/>Driver VLvi</td></source<>                                                                                                    | H设备的系线<br>Windows non Doc Dir //Type><br>Devices\Lexi2408\Lexi240<br>m> c:\ni-rt\VeriStand\Ci                                                                                                    | 充版本与<br>arget><br>38 Engine.llb\Lcxi24<br>ustom Devices\Lcxi                                             | Custom<br>408 RT Driver VI.vi<br>12408\Lcxi2408 Eng<br>12408\Lcxi2408 - En                         | Devices<br>«/Path><br>ine.llb\Lcxi2408 RT<br>Driver VI.vi=/Path)<br>Ingine.llb\Lcxi2408 R | 生成路径添加<br>Driver VLvi                                    |

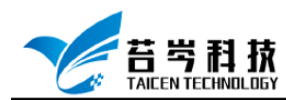

## 本地网络与 Veristand 配置

- 1. 连接设备所需的连接线(网线)
- 2. 打开网络连接,修改 IPV4, IP 改为自动获得 IP 地址
- 打开 NI MAX 软件,点击远程系统,查看设备连接状态,修改网络设置中 IP 改为 192.168.1.254,刷新设备状态,直至状态为已连接-正在运行
- 4. 打开 NI-Veristand, 修改操作系统为 Linux 64, IP 地址修改与设备 IP 地址一致 (可查看 NI MAX 中 RIO 设备 IP 地址),用户名改为 Admin

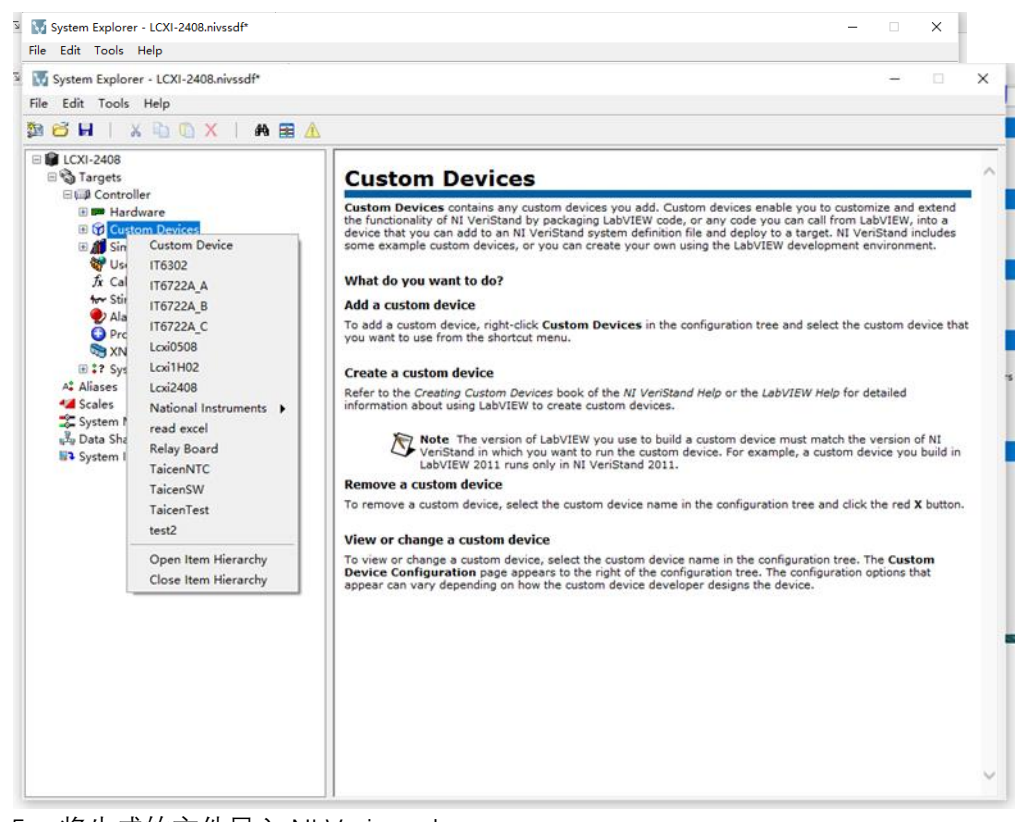

- 5. 将生成的文件导入 NI Veristand
- 6. 设计好 UI 界面, 点击运行按钮, 程序就可以成功运行在设备中

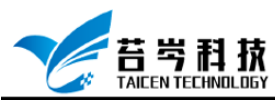

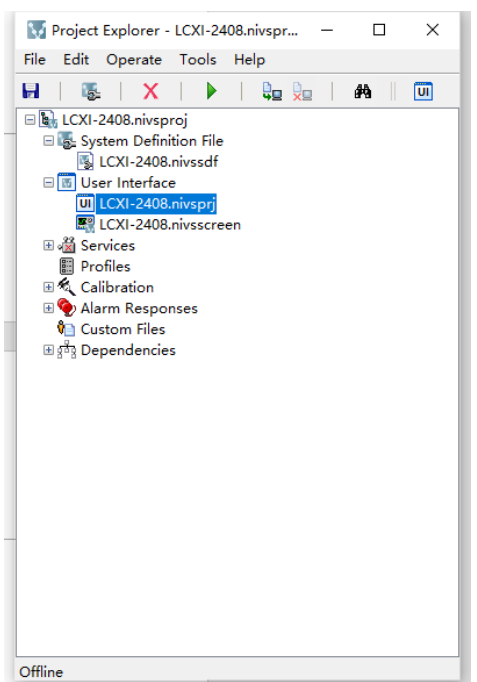